KRATKA NAVODILA KAKO DOSTOPATI DO DOGODKA:

MICROSOFT TEAMS - VKLJUČITEV V VIDEO KONFERECNO KOT GOST

Predlagamo, da si aplikacije MS TEAMS NE nameščate na svoj računalnik (v kolikor je nimate že nameščene), temveč do dogodka dostopate le s klikom na povezavo, vsaj 5 minut pred začetkom dogodka.

**Pozor:** Program za delovanje zahteva brskalnik Microsoft Edge, ki je nameščen na vseh operacijskih sistemih Windows 10.

- Če imate operacijski sistem, starejši od Windows 10 (Windows 7, XP ... ), morate za ogled dogodka namestiti brskalnik Google Chrome (<u>https://www.qooqle.com/intl/sl SI/chrome/</u>) in povezavo, ki jo je poslal organizator, odpreti v tem brskalniku.
- Dogodka se lahko udeležite tudi preko pametnega telefona, vendar morate najprej namestiti aplikacijo, nato pa odprite povezavo, ki ste jo prejeli od organizatorja dogodka.

Dokler se sklicatelj konference ne poveže na dogodek, vidite, če imate vključeno kamero, na sliki ekrana le sebe. Dogodek se začne, ko se poveže sklicatelj (predavatelj). Ta čas, ko čakate, da se dogodek začne, prosimo IZKLJUČITE MIKROFON IN KAMERO, sicer udeleženci motijo predavanje.

*KRATKA NAVODILA* za način z uporabo spletne različice Microsoft Teams, pri čemer programa ni potrebno nameščati na računalnik:

- 1. Kliknite na link, do dogodka, ki ste ga prejeli v e-mailu.
- 2. V oknu, ki se vam odpre kliknite Uporabite aplikacijo Teams v brskalniku Microsoft Edge (Prenos ali namestitev nista potrebna) - glejte sliko spodaj.

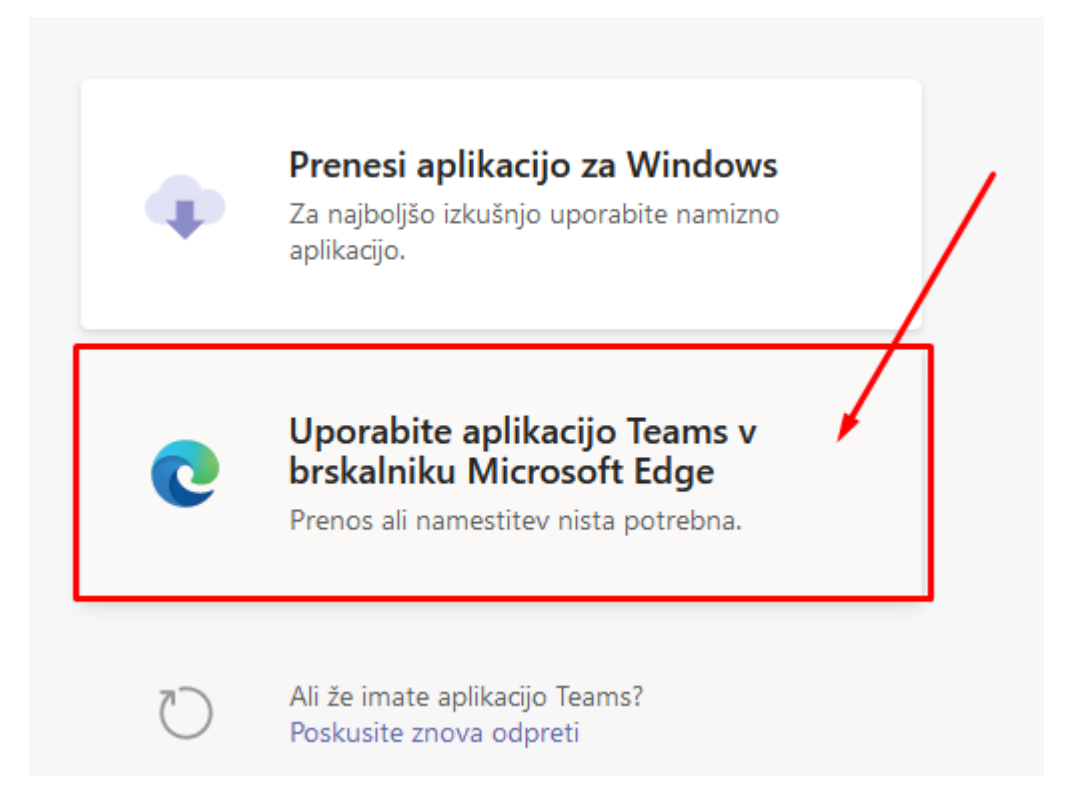

- 3. V polje *Fani (gost) / Enter name*, vpišite *svoje ime in priimek.* (Ime in priimek potrebujemo za listo prisotnosti, zato prosimo, da vpišete pravi podatek in ne vzdevka)
- 4. S klikom na simbola ugasnite mikrofon in kamero
- 5. Kliknite gumb: *Pridružise zdaj* /Join now

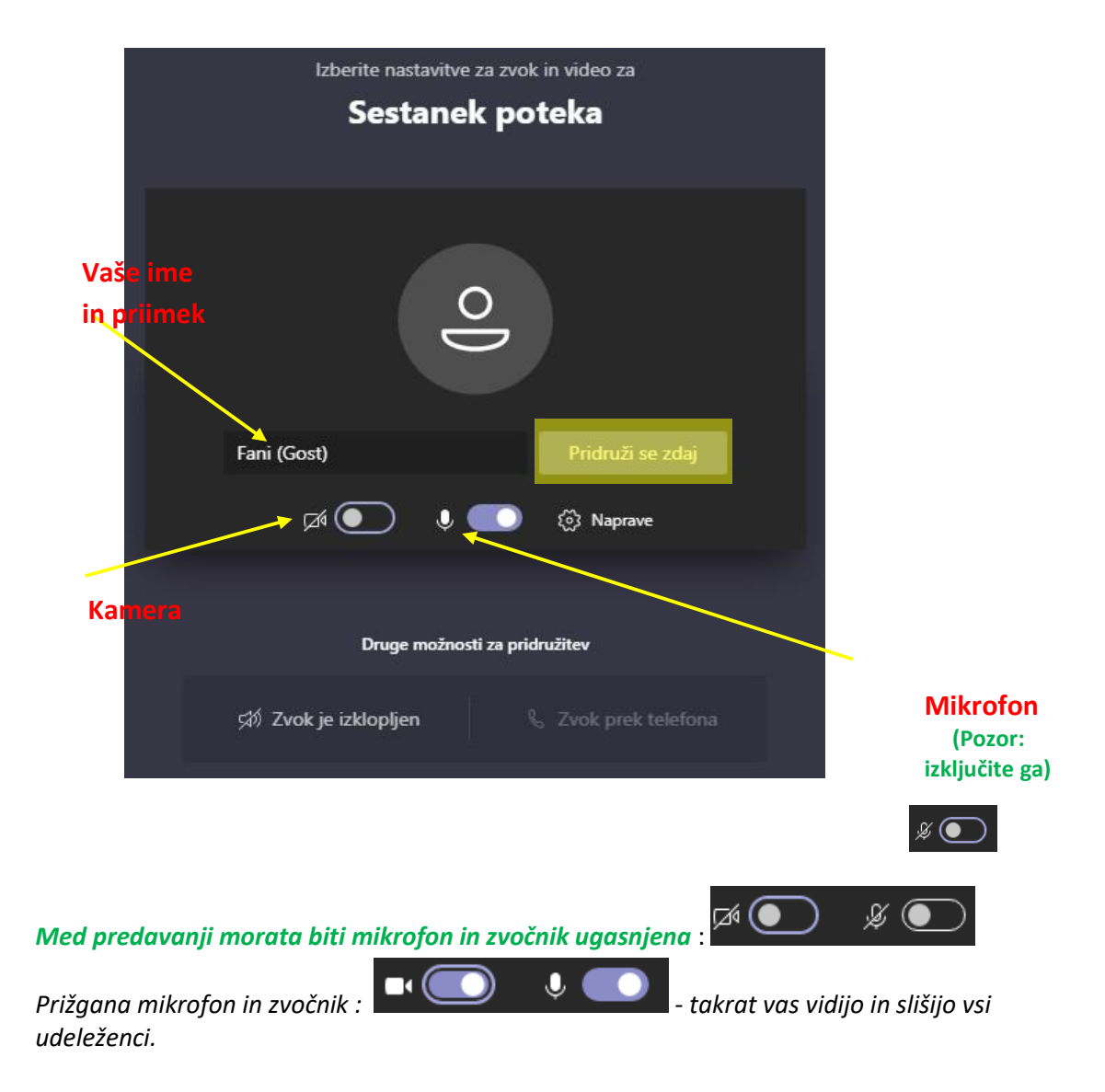

6. Prikazalo se bo okno, kot ga vidite spodaj.

Na tej točki počakajte, da vas sklicatelj (predavatelj) sprejme v video konferenco

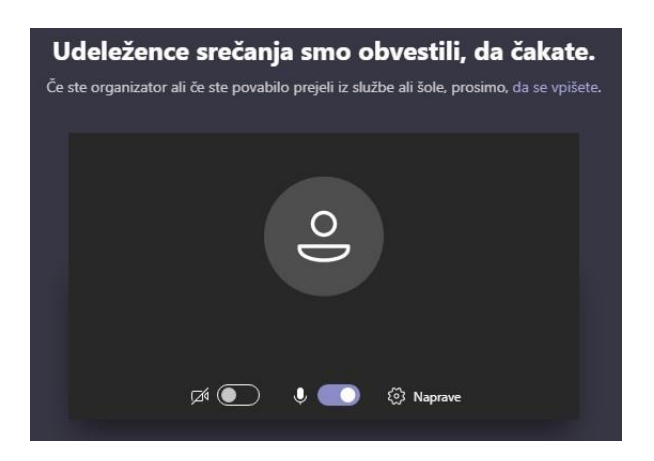